इंटेरनेट बैंकिंग के माध्यम से बिल का भुगतान:

#### Step 1:

Log on to internet site ---->---->https://www.onlinesbi.com/, Choose State bank Collect at the top

सर्वप्रथम "आनलाईन एसबीआई डाट काम" में लाग इन करें ,

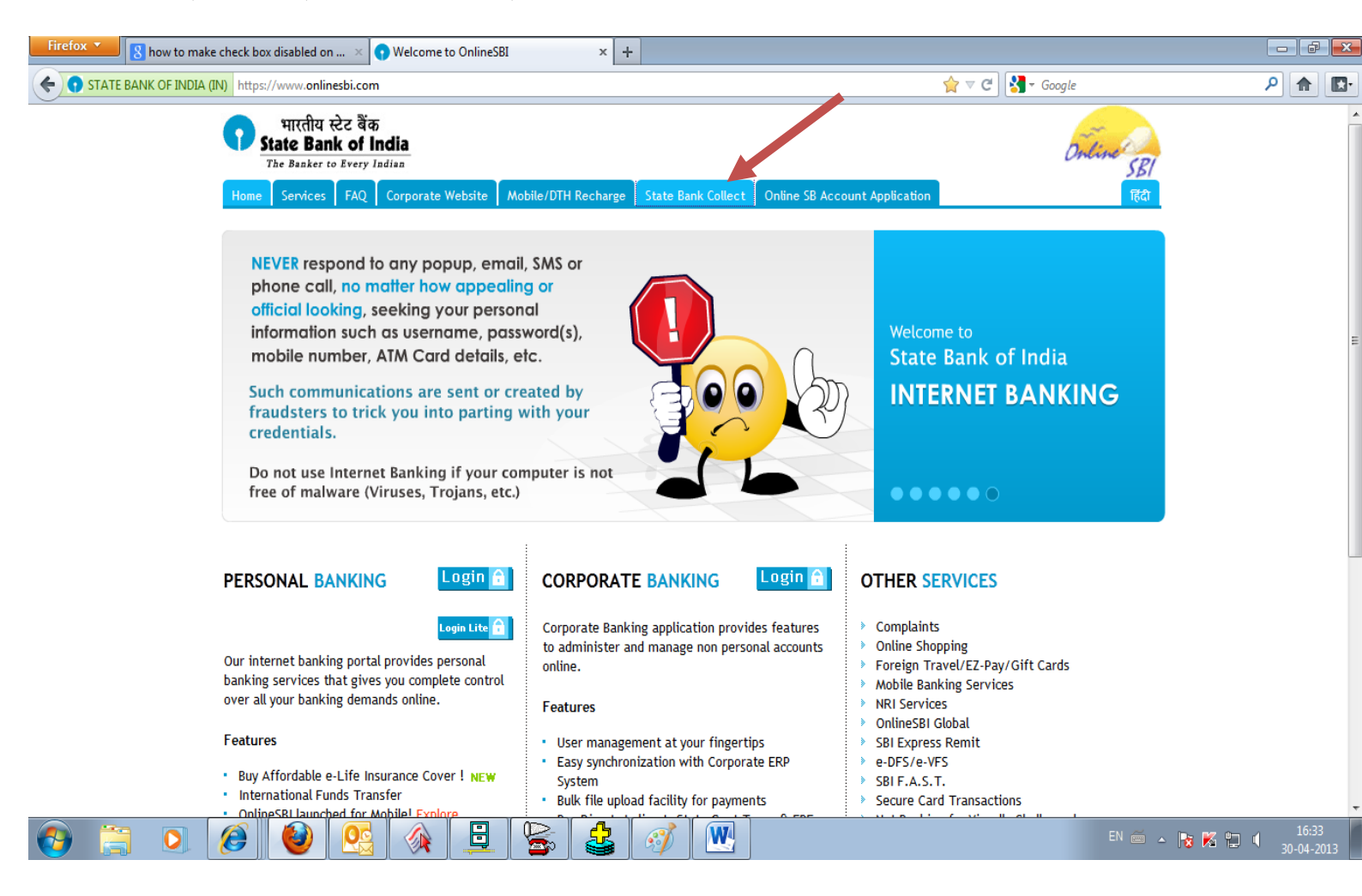

#### Step 2:

<mark>Click on the check box and press "Proceed":</mark> चेक बॉक्स पर क्लिक करें और "<mark>"Proceed</mark> " दबाएँ:

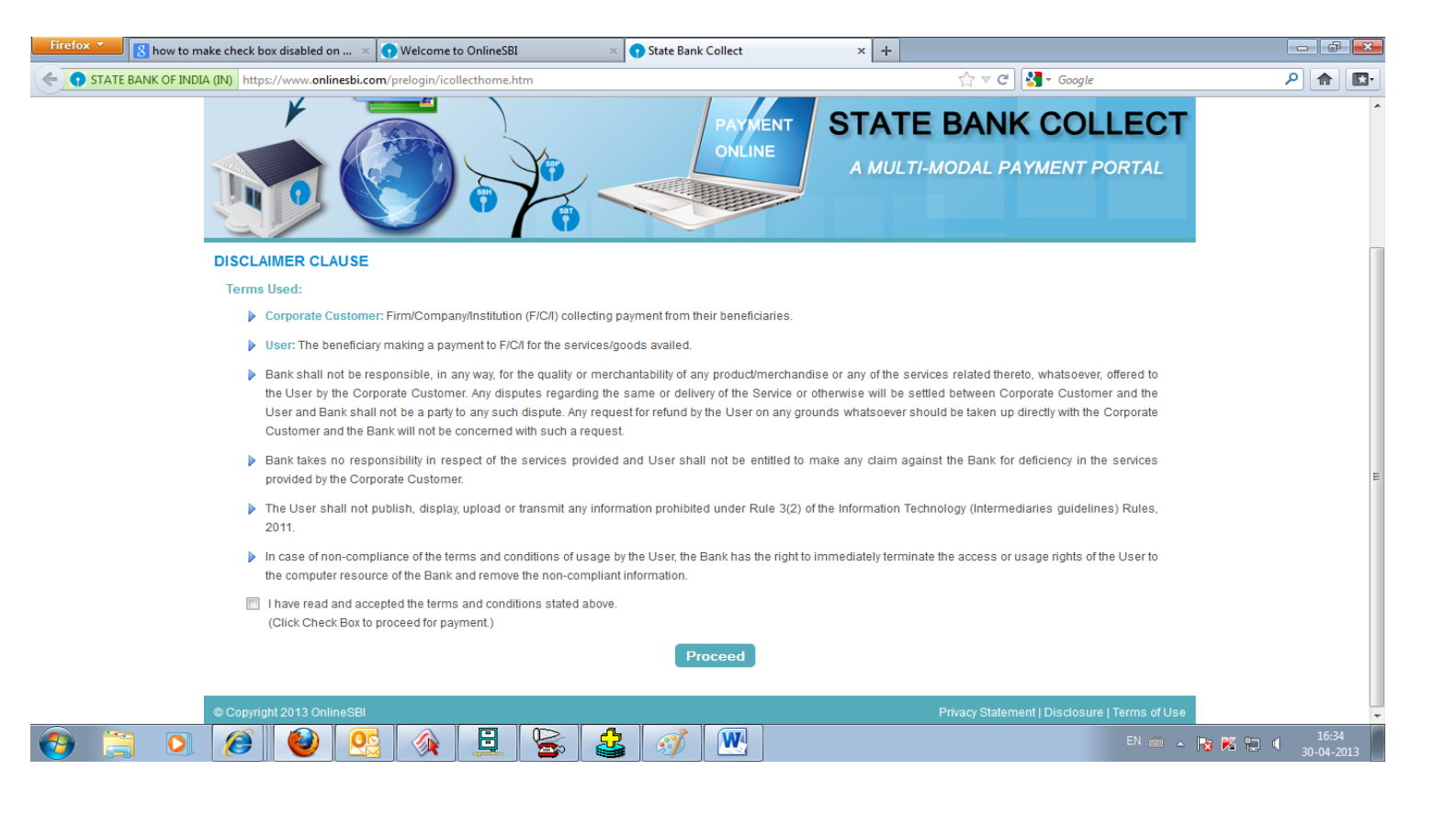

Step 3:

<mark>Select state as **"Chhattisgarh**" as state of corporation/Institution:</mark> ड्राप डाउन से "छत्तीसगढ़" को राज्य में सलेक्ट करें

| C State Bank of India - Windows Intern | et Explorer                                 | Select State                      |                                              |
|----------------------------------------|---------------------------------------------|-----------------------------------|----------------------------------------------|
| C C T https://www.onlinesbi.com        | /retail/displayinstitutiontype.htm          | Andhra Pradesh                    | T 🔒 STATE BANK OF INDIA [IN]                 |
|                                        |                                             | Assam                             |                                              |
| File Edit View Favorites Tools Hei     | p                                           | Bihar                             |                                              |
| × 🚛 AVG 👻                              | 🔍 Search 🛛 💟 Site Safety                    | Snandigarh                        | pok 🗐 📝 Q                                    |
| 🚖 Favorites 🛛 🚔 🙋 TP BILLS LOGIN 🤌     | Suggested Sites 🔻 🙋 Web Slice Gallery 🝷     | Chhattisgarh<br>Doman and Div     |                                              |
| 🕤 State Bank of India                  |                                             | Goa<br>Guiarat                    |                                              |
|                                        |                                             | Haryana                           | SBLI Registration Forms                      |
| भारताय स्टट बक                         |                                             | Himachal Pradesh                  |                                              |
| State Bank of India                    |                                             | Jammu and Kashmir                 |                                              |
| With you - all the way                 |                                             | Jharkhand                         |                                              |
|                                        |                                             | Karnataka                         |                                              |
| Products & Services How Do I           | ? Customer Care Help                        | Madhva Pradesh                    |                                              |
| My Accounts Payments/Transfe           | ers Bill Payments Requests Enqu             | ir Maharashtra                    | DEMAT/ASBA e-Cards                           |
| You are here: Payments/Transfers >     | > i-Collect >Make Payment                   | Manipur<br>Meghalaya              |                                              |
|                                        |                                             | Mizoram                           |                                              |
| Jump to:                               | i-Collect                                   | Nagaland                          |                                              |
| Select 🗾 Go                            |                                             | National Capital Territory of     |                                              |
| Funds Transfer (Own A/C)               | Make Payment Payment History A              | Puniab                            |                                              |
| Demand Draft                           | Select State and Type di Corporate / Instit | uRajasthan                        |                                              |
| Third Party Transfer                   | State of Corporate/Institution *            | Tamil Nadu                        |                                              |
| Inter Bank Transfer                    | State of corporate/institution              | Uttar Pradesh                     |                                              |
| Status Enquiry                         | Type of Corporate/Institution *             | West Bengal                       |                                              |
| Credit Card (VISA) Bill Pay            |                                             | Trost boligar                     | 1                                            |
| Make Donation                          |                                             | Go                                |                                              |
| NRI eZ Trade Funds Transfer            |                                             |                                   |                                              |
| ▶ i-Collect                            |                                             |                                   |                                              |
| NPS Contribution                       | Mandatory fields are marked with an         | asterisk (*)                      |                                              |
| Top up BMRCL Card                      | i-Collect is a unique service for payin     | g online to educational instituti | ions, temples, charities and/or any other co |
|                                        | with the Bank.                              |                                   |                                              |
|                                        |                                             |                                   |                                              |

# <mark>Step 4:</mark>

Select type of organisation as **"Industry**" from drop down menu: टाइप निगम/संस्था के प्रकार में "इंडस्ट्री" को चुने

| 🏉 State Bank of India - Windows Internet Exp                                                                                                    | lorer                                                                                                    |                             |                                                      | - F                                                                           | X   |
|----------------------------------------------------------------------------------------------------|----------------------------------------------------------------------------------------------------|-----------------------------|------------------------------------------------------|-------------------------------------------------------------------------------|-----|
| G 🕞 🗢 🔹 https://www.onlinesbi.com                                                                                                    | n/retail/displayinstitutiontype.htm                                                                                                    |                             | 🔻 🔒 STATE BANK OF INDIA [IN]   😽 🗙                   | b Bing                                                                        | + م |
| 🚖 Favorites 🛛 👍 🙋 Estate Third Party 🖟                                                                                                    | 🂐 check bill 🔞 IRCTC Online Passenger R   🌰 Bhilai Steel Plant                                                                                                    | 🗱 Welcome to Indian Railwa. | 🔟 The Times of India Latest আ আবন্দবালায় পটকা 🎜     | Anandabaz 👸 eAMS 🚺 Suggested Sites 🔻                                          | »   |
| 😯 State Bank of India                                                                                                    |                                                                                                    |                             | 🗄 🔻 🛽                                                | ) 🔻 🖃 🖶 💌 Page 🕶 Safety 🕶 Tools 🕶 🕡                                           | • * |
| भारतीय स्टेट बैंक<br>State Bank of India<br>The Banker to Every Indian                                                                                                    |                                                                                                    | About OnlineSBI             | Registration Forms                                   | Welcome : SUMITA DI                                                           | ₹   |
| Products & Services How Do I                                                                                                    | .? 🚼 Customer Care Help                                                                                                    |                             |                                                      | 🔂 Logou                                                                       | at  |
| My Accounts Payments/Transfers                                                                                                    | Bill Payments Enquiries Profile e-Fixed Depo                                                                                                    | sit e-Tax e-Services        | e-Cards Site Map                                     |                                                                               |     |
| You are here: Payments/Transfers > i-                                                                                                    | Collect >Make Payment                                                                                                    |                             |                                                      | FavouritesSelect 🗸 G                                                          | io  |
| Jump to:<br>Select Go Funds Transfer (Own A/C) Third Party Transfer Inter Bank Transfer International Funds Transfer Credit Card (VISA) Bill Pay FiCollect Make Donation Demand Draft Top up BMRCL Card NRI eZ Trade Funds Transfer NPS Contribution Status Enquiry | i-Collect           Make Payment         Payment History         About i-Colle           Select State and Type of Corporate / Institution         State of Corporate/Institution *         Chha           Type of Corporate/Institution *         Indus         Go           Industry         *         State and Type of Corporate/Institution *           State of Corporate/Institution *         Indus           Industry         Go | ttisgarh     ttisgarh       | tions, temples, charities and/or any other corporate | 05-Jan-2013 [09:58 AM IST<br>es/institutions who maintain their accounts with |     |
| © Copyright OnlineSBI                                                                                                    |                                                                                                    |                             | Privacy Statement   Dis                              | closure   Terms of Service (Terms & Conditions                                | 5)  |
|                                                                                                    |                                                                                                    |                             |                                                      | 4-1 M-J= 0/4 (0 1009/                                                         |     |
|                                                                                                    |                                                                                                    |                             | The method                                           |                                                                               | 11  |

# <mark>Step 5:</mark>

Select **"STEEL AUTHORITY OF INDIA LTD**" from drop down menu:</mark> अगले पेज के आने पर "स्टील अथारिटी आफ इंडिया लिमिटेड" को चुने

| 🖉 State Bank of India - Windows Ir                                                                                                    | iternet Explorer                  |                                                    |                      |                |               | _ 8 ×         |
|----------------------------------------------------------------------------------------------------|-----------------------------------|----------------------------------------------------|----------------------|----------------|---------------|---------------|
| COO - https://www.onlinest                                                                                                    | i.com/retail/d 💌 🔒 Identi         | fied by VeriSign 🛛 🗟 🛃                             | 🔾 🗶 🕌 AVG Secu       | ire Search     |               | <b>P</b> -    |
| File Edit View Favorites Tools                                                                                                    | Help                              | 🔍 Search 🛛 🍯 Site                                  | e Safety i 🗖 🔹       | 온 Weather      | Facebook      | c   🔳 🕎       |
| 🚖 Favorites 🛛 🚔 🙋 TP BILLS LOGI                                                                                                    | N 🙋 Suggested Sites 👻 複           | 👂 Web Slice Gallery 👻                              |                      |                |               |               |
| • State Bank of India                                                                                                    |                                   |                                                    | 🏠 • 🔊 • 🖃            | 🖶 🝷 Page 🕯     | - Safety -    | Tools + 🕡 + 🎽 |
| भारतीय स्टेट बैंक<br>State Bank of India<br>With you - all the way                                                                                                    | <b>a</b><br>7                     |                                                    | About OnlineS        | Bl   Registrat | ion Forms     | _<br>Welcom   |
| Products & Services How                                                                                                    | Do I? Custon                      | ner Care Help                                      |                      |                |               |               |
| My Accounts Payments/Tr                                                                                                    | ansfers Bill Paym                 | ents Requests                                      | Enquiries            | Profile        | E-Tax         | DEMAT/AS      |
| You are here: Payments/Trans                                                                                                    | fers > i-Collect >Make F          | Payment                                            |                      |                |               | Favouri       |
| Jump to:<br>Select Go                                                                                                    | i-Collect<br>Make Payment         | Payment History                                    | About i-Collect      | 03-J           | lul-2012 [11: | 35 AM IST]    |
| Funds Transfer (Own A/C)<br>Demand Draft<br>Third Party Transfer<br>Inter Bank Transfer<br>Status Enquiry<br>Credit Card (VISA) Bill Pay<br>Make Donation<br>NRI eZ Trade Funds Transfer | Select from Others<br>Others Name | *<br>Select Others<br>Select Others<br>STEEL AUTHO | PRITY OF INDIA L     | J.             | _             |               |
| Done                                                                                                    |                                   | Inter                                              | net   Protected Mode | : On           | - <u>-</u>    |               |

## <mark>Step 6:</mark>

Select payment category <mark>as "SAILBSPTown Services Bills</mark>" from drop down menu:</mark> भुगतान श्रेणी में "सेलबीएसपीटाउन सर्विसेस बिल्स" को

सलेक्ट करें

| 😯 State Bank of India                                                                                                    | 🖄 🕶 [                                                                                                    | 2   |
|----------------------------------------------------------------------------------------------------|----------------------------------------------------------------------------------------------------|-----|
| भारतीय स्टेट बैंक<br>State Bank of India                                                                                                    | About OnlineSBI   Registration Forms                                                                                                    |     |
| Products & Services How Do I                                                                                                    | ? Customer Care Help                                                                                                    | W   |
| My Accounts Payments/Transfers                                                                                                    | Bill Payments Requests Enquiries Profile E-Tax DEMAT/ASBA e-Cards                                                                                                    |     |
| You are here: Payments/Transfers > i-                                                                                                    | Collect >Make Payment                                                                                                    |     |
| Jump to:<br>Select Go                                                                                                    | i-Collect Make Payment History About i-Collect                                                                                                    |     |
| Demand Draft<br>Third Party Transfer<br>Inter Bank Transfer<br>Status Enquiry<br>Credit Card (VISA) Bill Pay<br>Make Donation<br>NRI eZ Trade Funds Transfer<br>► i-Collect<br>NPS Contribution<br>Top up BMRCL Card | STEEL AUTHORITY OF INDIA LTD   ISPAT BHAVAN , LODI ROAD, NEW DELHI-110003    Provide details of payment Select Payment Category* Select CategorySelect CategorySelect CategorySelect Category SAIDOP Versioned Trainees  * Mandatory fields are marked with an asterisk * The payment structure document if available will contain detailed instructions about the online payment process. * Date specified(if any) should be in the format of 'ddmmyyyy'. Eg., 02082008 |     |
| © Copyright OnlineSBI                                                                                                    | Privacy Statement   Disclo                                                                                                    | sur |

# <mark>Step 7:</mark>

In the next screen following page will appear wherein data is to be fed by customer: नीचे लिखा स्क्रीन दिखाना शुरू हो जावेगा जिसे

उपभोक्ता को भरना है

| i-Collect             |                      |                  | 06-Jul-2012 [09:15 AM IST]        |
|-----------------------|----------------------|------------------|-----------------------------------|
| Make Payment          | Payment History      | About i-Collect  |                                   |
| •                     | STEEL AUT            | HORITY OF INI    | DIALTD                            |
| सेल SAIL              | ISPAT BHAVA          | N , LODI ROAD, N | EW DELHI-110003                   |
| Provide details of    | payment              |                  |                                   |
| Select Payment Ca     | ategory *            |                  | SAILBSPTown Services Bills        |
| Bill Type *           |                      |                  | Select Bill Type 💌                |
| Consumer No. *        |                      |                  |                                   |
| Location of premis    | ses *                |                  |                                   |
| Mobile No *           |                      |                  |                                   |
| Bill Details *        |                      |                  | Select Bill Details               |
| Bill From *           |                      |                  |                                   |
| Bill To *             |                      |                  |                                   |
| I Accept the Decla    | ration *             |                  | Select I Accept the Declaration   |
| Confirmation of Ac    | cceptance *          |                  | Select Confirmation of Acceptance |
| Amount *              |                      |                  |                                   |
| Click here to view pa | ayment details docum | ent              |                                   |
| Select debit accou    | int *                |                  |                                   |
|                       |                      |                  | Internet   Protected Mode: On     |
| g BS   🏉 St 🏼 🏉 Es    | <u>•</u> H 😥 U       | ] EN   🕐   📮     | 🎽 📢 🔛 👘 9:33 AM                   |

## <mark>Step 8:</mark>

Please select bill type from drop down list: बिल का प्रकार में जिस बिल का भुगतान करना है उसे सलेक्ट करना है

परन्तु यह सलाह दी जाती है की यदि एक उपभोक्ता संख्या के लिए बिजली व राजस्व बिल दोनों बनाते हैं

तो ड्रापडाउन में से "Both" सलेक्ट करें:

| Make Payment            | Payment History      | About i-Collect    |                                                                        |
|-------------------------|----------------------|--------------------|------------------------------------------------------------------------|
| •                       | STEEL AUT            | THORITY OF INE     | DIA LTD                                                                |
| सेल SAIL                | ISPAT BHAVA          | NN , LODI ROAD, NI | EW DELHI-110003                                                        |
| Provide details of      | payment              |                    |                                                                        |
| Select Payment C        | ategory *            |                    | SAILBSPTown Services Bills                                             |
| Bill Type *             |                      |                    | Select Bill Type Select bill type from drop down list. It is desirable |
| Consumer No. *          |                      |                    | Select Bill Type                                                       |
| Location of premis      | ses *                |                    | Revenue number" then pay "both" the bill at one go.                    |
| Mobile No *             |                      |                    | Others                                                                 |
| Bill Details *          |                      |                    | Select Bill Details                                                    |
| Bill From *             |                      |                    |                                                                        |
| Bill To *               |                      |                    |                                                                        |
| I Accept the Decla      | ration *             |                    | Select I Accept the Declaration                                        |
| Confirmation of A       | cceptance *          |                    | Select Confirmation of Acceptance-                                     |
| Amount *                |                      |                    |                                                                        |
| Click here to view page | ayment details docum | ent                |                                                                        |
| Select debit accou      | int *                |                    |                                                                        |
|                         |                      |                    | 🛛 🔛 😜 Internet   Protected Mode: On                                    |
| 9 BS 🌈 St 🏉 Es.         | 🔄 H 👩 U              | EN 😧 🛱             | 🕆 🥠 🛂 😼 🕪 🕩 9:35 AM                                                    |

#### <mark>Step 9:</mark>

Please enter "*consumer number/consumer service number*" as appearing in bill, Location of the premises

for which payment is made and mobile number:

उपभोक्ता को दिए जाने वाले बिल में दिए गए उपभोक्ता संख्या को व लोकेशन हो हुबहू प्रविष्ट करें व अपना मोबाइल नंबर लिखें

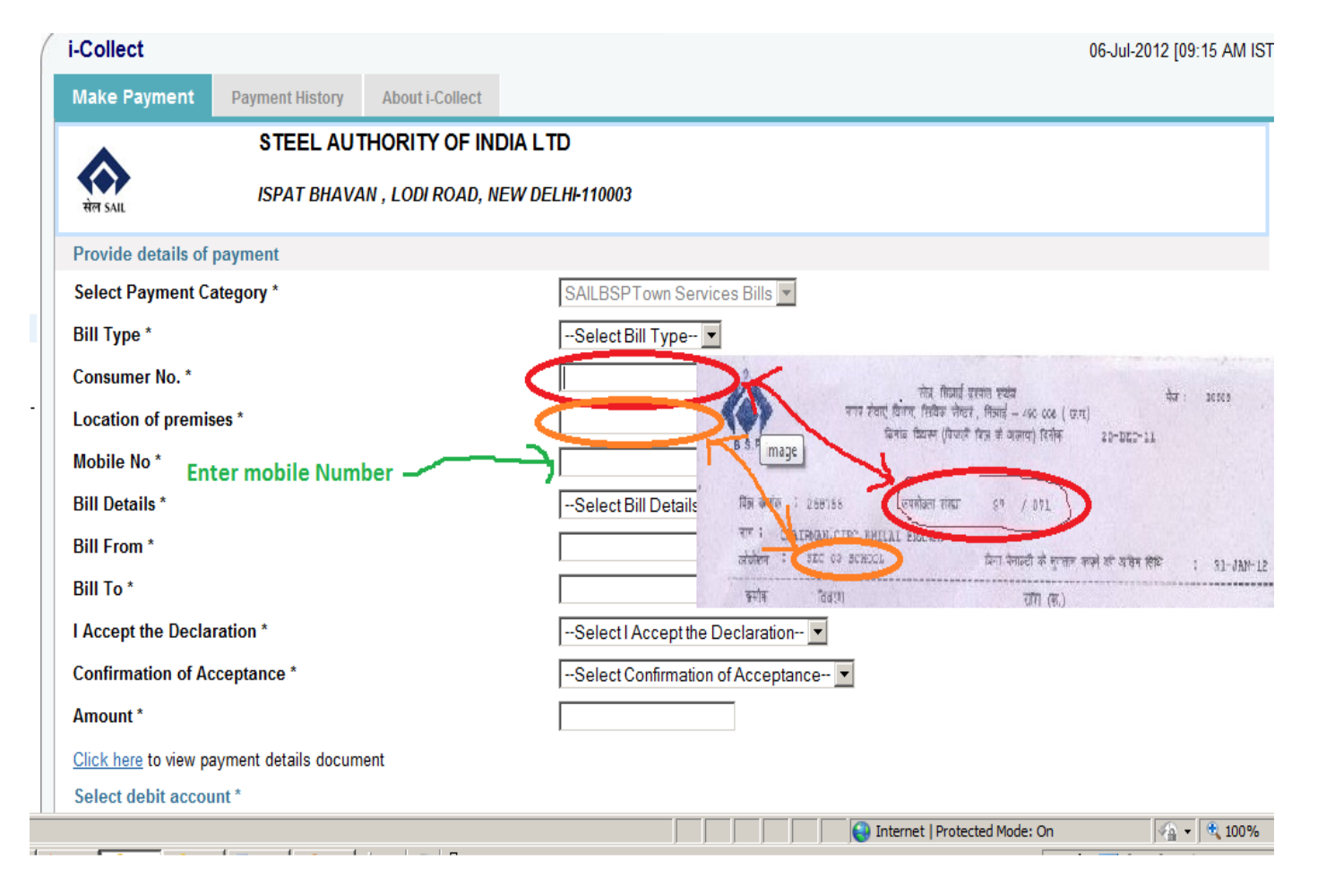

#### Step 10:

Please select bill details from the drop down list (read the instruction given in the picture below before selecting the option): बिल विवरण में से "Current" सलेक्ट करें यदि उपभोक्ता केवल हाल ही में जारी किये गए बिल का भुगतान करना चाहता हो (जो कि किसी भी हालत में एक माह से ज्यादा पुराना नहीं हो सकता है). "Old" सलेक्ट करें यदि उपभोक्ता पुराना कोई बिल भुगतान करना चाहता है इस स्थिति में उपभोक्ता से अनुरोध है की वो पुराने बिल राशि में बिल भुगतान करने के दिन तक विलम्ब शुल्क को जोड़कर बिल राशि जमा करे अन्यथा जमा की गई राशि का समायोजन नहीं किया जा सकेगा व जिसके लिए उपभोक्ता स्वयं जिम्मेदार होगा. "All" सलेक्ट करें यदि पुराने सभी बिल का भुगतान करना है परन्तु उपभोक्ता से यह अपेक्षित है की वह बिल में भुगतान करने की तिथि को ध्यान से देखे अन्यथा भुगतान करने की राशि समय उपरान्त भुगतान करने पर बदल जावेगी व जमा की गई सम्पूर्ण राशि का समायोजन नहीं किया जा सकेगा.

"Advance" यदि विद्युत व राजस्व बिलों का पूर्व भ्गतान करना हो तो सलेक्ट करें

| i-Collect                    |                      |                  |                                 | 06-Jul-2012 [09:15 AM IST                                                                           |
|------------------------------|----------------------|------------------|---------------------------------|----------------------------------------------------------------------------------------------------|
| Make Payment                 | Payment History      | About i-Collect  |                                 |                                                                                                    |
| •                            | STEEL AUT            | HORITY OF INI    | DIALTD                          |                                                                                                    |
| सेल SAIL                     | ISPAT BHAVA          | N , LODI ROAD, N | EW DELHI-110003                 | Select "current", if only one month (latest) bill<br>is to be paid, which shall not have older then |
| Provide details of           | payment              |                  |                                 | the last month (on which payment is being                                                           |
| Select Payment Ca            | ategory *            |                  | SAILBSPTown Services Bills      | made) bill.                                                                                         |
| Bill Type *                  |                      |                  | Both                            | Select "old" if older then the last month bill is                                                   |
| Consumer No. *               |                      |                  |                                 | to be paid but please check and add " <i>late</i>                                                   |
| Location of premis           | ses *                |                  |                                 | late payment charges are to be added into bill                                                      |
| Mobile No *                  |                      |                  |                                 | amount, wherever applicable).                                                                       |
| Bill Details *               |                      |                  |                                 | Select "All" if total outstanding as mentioned                                                      |
| Bill From *                  |                      |                  | Select Bill Details             | in the bill is to be paid (but please check "pay                                                    |
|                              |                      |                  | Current                         | by date" as "amount payable" is liable to<br>change in case the date of denosit is later then       |
| BIII 10 °                    |                      |                  | All                             | -pay by date                                                                                        |
| I Accept the Decla           | ration *             |                  | Advance                         | Select "Advance" if customer wishes to deposit                                                      |
| Confirmation of Ac           | cceptance *          |                  | Select Contirmation of Acceptan | Some amount which shall be adjusted from the                                                        |
| Amount *                     |                      |                  |                                 | future bills (both Electricity as well as                                                           |
| <u>Click here</u> to view pa | ayment details docum | ent              |                                 | Revenue)                                                                                            |
| Select debit accou           | unt *                |                  |                                 |                                                                                                    |
|                              |                      |                  |                                 | Sinternet   Protected Mode: On                                                                      |

#### Step 11:

Please enter "Bill From" and "Bill To" (period of bills to be paid) (read the instruction given in the picture below before selecting the option):

कृपया "Bill from" व "Bill To" में एक माह के बिल का भुगतान करने के लिए बिल में दिए गए बिल माह को माह व वर्ष ""MON-YYYY" (JUL-2012) फार्मेट में दोनों जगह भरें. यदि "Old" व "All" बिलों का भुगतान करना है व Unpaid बिलों की समयावधि न मालूम हो तो जिस माह तक भुगतान करना है व माह दोनों जगह ऊपर लिखे गए फार्मेट में भरें अवधि स्पष्ट न होने की स्थिति में जम्मा किये राशि का भगतान का समायोजन नहीं किया जावेगा व समायोजन के लिए उपभोक्ता को राजस्व अनुभाग प्रथम ताल नगर सेवाएँ विभाग में कार्य अवधि के दौरान मिलना होगा

| I-Collect             |                      |                  | 06-Jul-2012 [09:15 AM IST                                                                                |
|-----------------------|----------------------|------------------|----------------------------------------------------------------------------------------------------|
| Make Payment          | Payment History      | About i-Collect  |                                                                                                    |
| •                     | STEEL AUT            | HORITY OF IND    | JIA LTD                                                                                                  |
| सेल SAIL              | ISPAT BHAVA          | N , LODI ROAD, N | EW DELHI-110003                                                                                          |
| Provide details of    | payment              |                  |                                                                                                    |
| Select Payment Ca     | ategory *            |                  | SAILBSPTown Services Bills                                                                               |
| Bill Type *           |                      |                  | Both "Bill From" & "Bill To" in both the places, month (i.e.month of                                     |
| Consumer No. *        |                      |                  | the date of issue of Bill) in the format ("MON-YYYY", for<br>example for July 2012 bill enter JUL-2012). |
| Location of premis    | ses *                |                  | If OLD/ALL hills are to be paid and payment period is not known                                          |
| Mobile No *           |                      |                  | then enter only last month (in "MON-YYYY" format against                                                 |
| Bill Details *        |                      |                  | Current                                                                                                  |
| Bill From *           |                      |                  | deposited is adjusted, left over amount shall be kept is part                                            |
| Bill To *             |                      |                  | payment with BSP and for its adjustment consumer is required                                             |
| I Accept the Decla    | ration *             |                  | Select I Accept the Declaratio                                                                           |
| Confirmation of Ac    | cceptance *          |                  | Select Confirmation of Acceptance-                                                                       |
| Amount *              |                      |                  |                                                                                                    |
| Click here to view pa | ayment details docum | ent              |                                                                                                    |
| Select debit accou    | int *                |                  |                                                                                                    |

#### Step 12:

(read the instruction given in the picture below before selecting the option). The declaration given in the picture is available under "click here to view payment detail document". दो बार "I accept declaration" व "confirmation of declaration" में "Yes" भरना होगा जिसका अर्थ है कि आपको बीएसपी द्वारा किया गया आबंटन वैध है व आबंटन का निरस्तीकरण नहीं किया गया है यदि भुगतान करने के बाद यह पाया गया की उपभोक्ता का आबंटन निरस्त है तो जामा राशि का समायोजन नहीं किया जावेगा व उपभोक्ता को इस भुगतान से कोई भी "legal right" प्राप्त नहीं होगा जमा राशि की वापसी केवल लिखित आवेदन पश्चात की जावेगी

Please select "yes" against "I accept the declaration" and "confirmation of acceptance"

| Make Payment Payment History About i-Collect |                                                                                                    |
|----------------------------------------------|----------------------------------------------------------------------------------------------------|
| STEEL AUTHORITY OF INDIA LT                  | TD CONSUMER NUMBER* : X/Y (Please see from the                                                                     |
| संल SAIL ISPAT BHAVAN , LODI ROAD, NEW DE    | ELHI-110003 monthly bills, issued delivered to U)                                                                  |
| Provide details of payment                   | being accepted only in cases of the allotment made to                                                              |
| Select Payment Category *                    | SAILBSPTown Services Bills return the consumers are not cancelled/terminated by SAIL,                              |
| Bill Type *                                  | Both BSP. All payee making payment through this mode shall have to give declaration to this effect. In case,       |
| Consumer No. *                               | payment is made against consumers whose allotment                                                                  |
| Location of premises *                       | has been cancelled/terminated, then the paid amount                                                                |
| Mobile No *                                  | shall not be adjusted against any bill and on receipt of<br>written request of party the amount deducted shall     |
| Bill Details *                               | Current e refunded by TAD.                                                                                         |
| Bill From *                                  | Accept/ Do not accept: Declaration**: I hereby declare                                                             |
| Bill To *                                    | that allotment made to the consumer number x/y is not<br>cancelled/terminated by SAIL,BSP. And in case it is found |
| I Accept the Declaration *                   | Select   Accept the Declaration that the allotment has been cancelled/terminated by BSP (at                        |
| Confirmation of Acceptance *                 | Select Confirmation of Accepta the time of reconciliation of the payment made by me                                |
| Amount*                                      | -Select Confirmation of Accepta ice                                                                                |
| Click here to view payment details document  | No mentioned consumer and it shall be refunded on receipt of written request of the consumer.                      |
| Select debit account *                       | interrequest of the constants                                                                                      |

### Step 13:

Please enter the amount to paid and select the SBI account from which payment is to be made and click on submit button and follow the subsequent information for confirming the payment of bills to SAIL, BSP: अंत में जमा करने वाली राशि भरें व "Submit" बटन क्लिक करें व साईट के अगले निर्देश का पालन कर भुगतान जमा करें

|                       |                      |                  | 00 001 2012 [00.10730101]  |
|-----------------------|----------------------|------------------|----------------------------|
| Make Payment          | Payment History      | About i-Collect  |                            |
| •                     | STEEL AUT            | HORITY OF INI    | DIALTD                     |
| सेल SAIL              | ISPAT BHAVA          | N , LODI ROAD, N | EW DELHI-110003            |
| Provide details of    | payment              |                  |                            |
| Select Payment C      | ategory *            |                  | SAILBSPTown Services Bills |
| Bill Type *           |                      |                  | Both                       |
| Consumer No. *        |                      |                  |                            |
| Location of premis    | ses *                |                  |                            |
| Mobile No *           |                      |                  |                            |
| Bill Details *        |                      |                  | Current                    |
| Bill From *           |                      |                  |                            |
| Bill To *             |                      |                  |                            |
| I Accept the Decla    | ration *             |                  | Yes                        |
| Confirmation of Ac    | cceptance *          |                  | Yes                        |
| Amount *              |                      |                  | 123456                     |
| Click here to view pa | ayment details docum | ent              |                            |
| Select debit accou    | int *                |                  |                            |

# Step 13: Choose the payment option \_\_\_\_\_भुगतान के विकल्प का चयन करें

| Firefox 🔻 | 8 how to make check box disabl    | ed on 🗵 🕥 Welcome to Onlir                                    | neSBI × 🕤             | State Bank | Multi Option Payment Sys × 🕇 +   |                        |            |     | a X |
|-----------|-----------------------------------|---------------------------------------------------------------|-----------------------|------------|----------------------------------|------------------------|------------|-----|-----|
|           | E BANK OF INDIA (IN) https://www. | onlinesbi.com/prelogin/suvidham                               | opsgateway.htm        |            |                                  | ☆ マ C 🚼 -              | Google     | P 1 |     |
|           | S<br>M                            | tate Bank MOPS<br>ulti Option Payment System                  |                       |            |                                  | (T State Bar           | nk Collect |     |     |
|           |                                   | NETE                                                          | ANKING                |            | CARD                             | PAYMENTS               |            |     |     |
|           |                                   | State Bank of India                                           | Bank Charges: Rs 10.0 |            | State Bank<br>ATM-cum-Debit Card | Bank Charges: Rs 10.0  |            |     |     |
|           |                                   | State Bank of Bikaner and Jaipur                              | Bank Charges: Rs 10.0 |            | Other Banks Debit Cards          | Bank Charges: Rs 10.22 |            |     |     |
|           |                                   | State Bank of Hyderabad                                       | Bank Charges: Rs 10.0 |            | Credit Cards                     | Bank Charges: Rs 10.22 |            |     |     |
|           |                                   | State Bank of Mysore<br>Working for a better tomorrow         | Bank Charges: Rs 10.0 |            | OTHER PA                         | YMENT MODES            |            |     |     |
|           |                                   | State Bank of Patiala<br>NW You Everydie Every Inck of The We | Bank Charges: Rs 10.0 |            | SBI BRANCH                       | Bank Charges: Rs 50.0  |            |     |     |
|           |                                   | State Bank of Travancore                                      | Bank Charges: Rs 10.0 |            | NEFT / RTGS                      | Bank Charges: Rs 10.0  |            |     |     |
|           |                                   |                                                               |                       |            |                                  |                        |            |     |     |

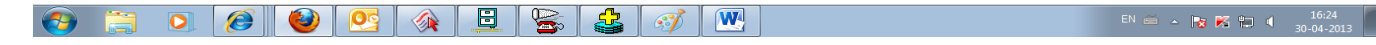

<mark>Step 15:</mark> Receipt display रसीद प्रदर्शन

| B how to make check box disabl                                                                                           | ed on × 🕥 Welcome to OnlineSBI 🛛 🛛 × 🕥 https://             | www.onlinkingresponse.htm × + |                                   |
|----------------------------------------------------------------------------------------------------|-------------------------------------------------------------|-------------------------------|-----------------------------------|
| STATE BANK OF INDIA (IN) https://v                                                                                       | www. <b>onlinesbi.com</b> /prelogin/netbankingresponse.htm  | ☆ マ C 🚼 - Google              | ۹ 🗈                               |
| Would you like to remember t<br>onlinesbi.com?                                                                           | he password on ×                                            | About OnlineSBI               | Orderse SBT                       |
| You are here: State Bank Collect > State Ban<br>> State Bank Collect<br>Confirm NEFT/RTGS Txn<br>Reprint Remittance Form | k Collect State Bank Collect                                |                               | 30-Apr-2013 [04:22 PM IST]        |
| Payment History                                                                                                    | Payment done successfully on 30-Apr-2013 ( Payment Details: | 14:22 PM ISI                  |                                   |
|                                                                                                    | INB Reference Number                                        | DU00409244                    |                                   |
|                                                                                                    | Category                                                    | SAILBSPTown Services Bills    |                                   |
|                                                                                                    | Bill Type                                                   | Both                          |                                   |
|                                                                                                    | Consumer No.                                                | 01/001                        |                                   |
|                                                                                                    | Location of premises                                        | sector1                       |                                   |
|                                                                                                    | Mobile No                                                   | 9407982396                    |                                   |
|                                                                                                    | Bill Details                                                | Current                       |                                   |
|                                                                                                    | Bill From                                                   | apr-2013                      |                                   |
|                                                                                                    | Bill To                                                     | apr-2013                      |                                   |
|                                                                                                    | I Accept the Declaration                                    | Yes                           |                                   |
|                                                                                                    | Confirmation of Acceptance                                  | Yes                           |                                   |
|                                                                                                    | Amount                                                      | 1                             |                                   |
|                                                                                                    | Transaction Charge                                          | INR 10.00                     |                                   |
|                                                                                                    | Total Amount                                                | INR 11.00                     |                                   |
|                                                                                                    | Remarks                                                     |                               |                                   |
| 🚱 📋 💽 🙆 🍯                                                                                                    | ) 🕵 🔌 🚊 🛸 🛃 🛷                                               | EN .                          | 🚎 🔺 😼 🍢 🌠 🏪 🌗 16:26<br>30-04-2013 |